## 互联网及现场办理

# 贸易外汇收支企业名录登记服务指南

### 一、贸易外汇收支企业名录登记

根据《国家外汇管理局关于印发<经常项目外汇业务指引(2020年版)>的通知》(汇 发[2020]14号)相关规定,国家外汇管理局及其分支局(以下简称外汇局)实行"贸易外汇 收支企业名录"登记管理,对于不在名录的企业,银行和支付机构原则上不得为其办理货物 贸易外汇收支业务。

目前,名录登记有多种办理渠道,可以选择现场办理或者网上办理。

#### 二、如何在现场办理名录登记?

企业应到注册所在地的国家外汇管理局分支局进行办理。 材料清单如下:

| 序号 | 材料名称              | 来源渠道                                         | 纸质材料                    |
|----|-------------------|----------------------------------------------|-------------------------|
| 1  | 《贸易外汇收支企业名录登记申请表》 | 可现场获取,也可至国家外汇管理<br>局大连市分局官方网站"业务指南<br>"栏目中下载 | 原件(需法人签字或盖章及加盖<br>企业公章) |
| 2  | 《营业执照》            | 政府部门核发                                       | 原件及加盖企业公章的复印件           |

#### 三、如何在网上办理名录登记?

图文版办理流程为您演示如下:

1. 登录国家外汇局管理局数字外管平台 (http://zwfw.safe.gov.cn/asone),初次使用需要进行注册,点击"法人注册(政务服务业务)"。

注:本注册功能仅供办理政务服务业务的企业(含金融机构)用户使用,办理 其他外汇业务不能使用。如需办理其他外汇业务请按照现有流程进行账号开通申 请。请使用火狐浏览器、Chrome浏览器、或IE11进行访问。

# SAFF 国家外汇管理局数字外管平台(ASOne)

| ① 公告 业常用下载 区问题解答 同名词解释                                                                                                    | 更多>>                                                                                                    | 国家政务服务平台账号登录                                                                                                    |
|----------------------------------------------------------------------------------------------------|----------------------------------------------------------------------------------------------------|----------------------------------------------------------------------------------------------------|
| 【数字外管平台】关于肩用新技术支持电话的通知<br>【数字外管平台】属率外汇管理局分晶业务等调电话<br>【数字外管平台】端疑证用户与当前用户不匹配。解决办法<br>【数字外管平台】或逆关注"国家外汇管理局"微信及分句。<br>数字外管平台】数字外管平台推护通知<br>【数字外管平台】数字外管平台推护通知<br>【数字外管平台】数字外管平台推护通知<br>【数字外管平台】国家外汇管理局数字外管平台推护通知<br>【数字外管平台】国家外汇管理局数字外管平台推护通知<br>【数字外管平台】国家外汇管理局数字外管平台推护通知<br>【数字外管平台】国家外汇管理局数字外管平台推护通知<br>【数字外管平台】国家外汇管理局数字外管中台推护通知<br>【数字外管平台】国家外汇管理局数子系统推护通知<br>【数条项目业务(企业级)】资本项目业务系统推护通知<br>【数字外管平台】国家安支何上中根数据清理公告<br>【数字外管平台】国家安支何上中根数据清理公告<br>【数字外管平台】在线办事统计公告<br>【数字外管平台】国家外汇管理局数字外管平台推护通知<br>【数字外管平台】国家外管中台推护通知<br>【数字外管平台】和数事统计会告<br>【数字外管平台】和数事统计会告<br>【数字外管平台】在线办事统计会告<br>【数字外管平台】在线办事统计会告<br>【数字外管平台】数字外管中台推进通知<br>【数字外管平台】在线办事统计会告 | 2021-07-93       #L#4/         2020-06-22       2020-06-22         2019-06-30       2021-08-30         2021-08-19       2021-08-19         2021-07-14       2021-07-06         2021-07-06       2021-07-06         2021-07-06       2021-07-06         2021-07-06       2021-07-06         2021-07-06       2021-07-06         2021-07-06       2021-07-06         2021-07-06       2021-07-06         2021-07-06       2021-06-04         2021-06-04       2021-06-04         2021-06-04       2021-06-41         2021-04-06       >> ±±±±         2021-04-09       2021-04-19         2021-04-09       2021-04-09         2021-04-09       >>±±±± | <ul> <li>法人用户登录 个人用户登录</li> <li>副 机构代码</li> <li>Q 用户代码</li> <li>团 用户密码</li> <li>③ 按验码</li> <li>③ 按验码</li> <li>③ 这次告</li> <li>④ 法人注册(成务服务业务) 应记密码</li> <li>○ 法公告</li> <li>● 第二章 计算机 (如务服务业务)</li> </ul> |

## 2. 填写信息完成注册,其中的用户代码和密码由企业自行设置。

| 温馨提示:                                             |   |
|---------------------------------------------------|---|
| 本注册功能仅供办理政务服务业务的企业(含金融机构)用户使用,办理其他外汇业务不能使用。       |   |
| 如需办理其他外汇业务请按照现有演程进行账号开通申请。                        |   |
| 请使用火狐浏览器、Chrome浏览器、或IE11进行访问。                     |   |
| 请认真核对每一项信息,本页面填写的信息将提交国家政务平台进行核验。                 |   |
| 完成注册后,如需修改注册信息,需要使用注册的法人账号登录外汇局数字外管平台,在个人中心中进行修改。 |   |
| 企业法人                                              | ~ |
| 企业名称 请输入企业名称                                      |   |
| 统一社会信用代码 请输入统一社会信用代码                              |   |
| 法定代表人姓名 请输入法定代表人姓名                                |   |
| 身份证件类型 身份证                                        | • |
| 身份证件号码 请输入身份证件号码                                  |   |
| 证件有效期开始时间 请选择开始时间                                 |   |
| 证件有效期结束时间 证件有效期结束时间                               |   |
| ●5年 ○10年 ○20年 ○长期有效                               |   |
| 用户代码 请输入用户代码                                      |   |
| 用户代码为1-10位数字/字母且不为ba,可以使用现有数字外管平台的用户代码            |   |
| 手机号码 请输入您的手机号                                     |   |
| 请输入准确的手机号码                                        |   |
| 密码                                                |   |
| 密码至少为8位。且必须由数字+大小写字母组成                            |   |
| 确认密码                                              |   |
| 注册                                                |   |

3. 根据注册的用户代码和密码登录后,选择要办理的行政许可业务,办理名 录登记时,"进口单位名录登记新办"、"出口单位名录登记新办",二者选择其 中一个办理即可,请勿重复提交。

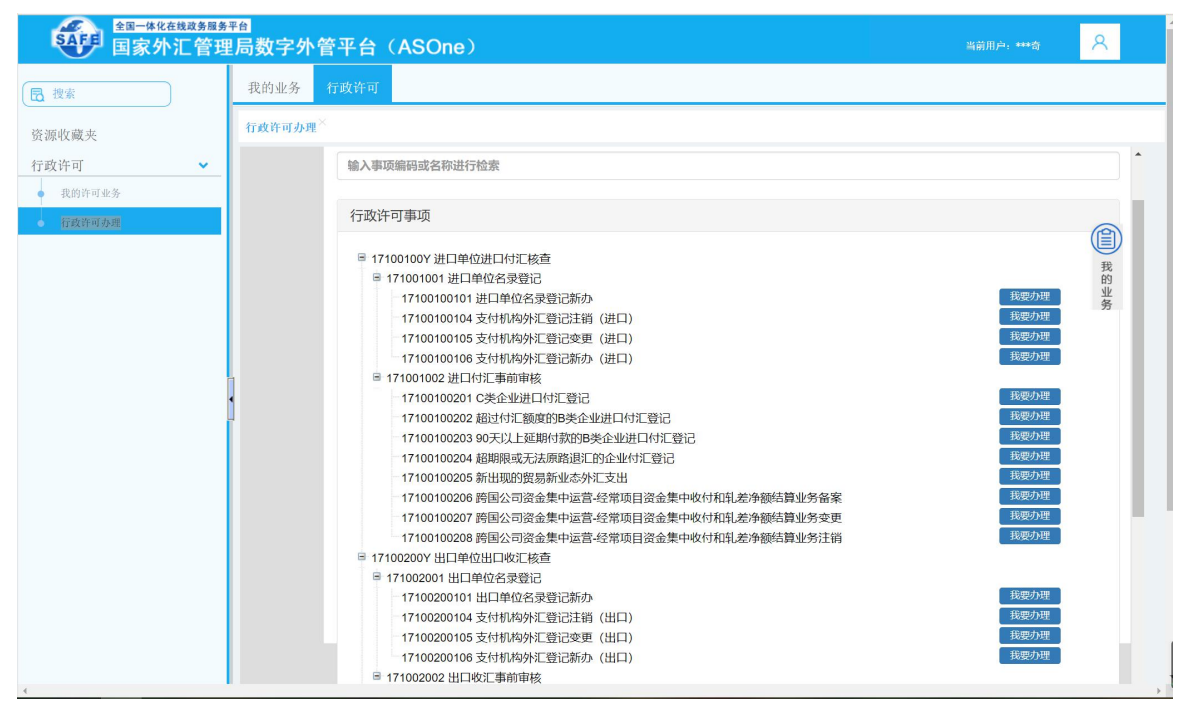

4. 根据企业注册地址选择经办外汇局,阅读业务办理的相关流程及介绍,并 点击页面中的"网上办理"。

| 全国一体化在线成务服务<br>国家外汇管理 | ≖<br>■局数字外管 <sup>3</sup> | 平台(ASOne)                                                             |                         | 当前用户: ***奇                 | 8       |
|-----------------------|--------------------------|-----------------------------------------------------------------------|-------------------------|----------------------------|---------|
| 2 搜索                  | 我的业务行                    | 政许可                                                                   |                         |                            |         |
| 资源收藏夹                 | 行政许可办理×                  |                                                                       |                         |                            |         |
| 行政许可 ¥<br>我的许可业务      | 行政许可事项:                  | 进口单位名录登记新办                                                            |                         |                            | _       |
|                       | 经办外汇局:                   | 大连市分局(直辖)<br>◆ □天津市分局<br>◆ □天津市分局<br>● □河北省分局                         |                         | 预神                         | 网上      |
|                       | 基本信息                     | <ul> <li>● 山西省分局</li> <li>● 内蒙古自治区分局</li> <li>● 可宁宁省分局</li> </ul>     |                         |                            |         |
|                       | 事项类型                     | <ul> <li>□ 大连市分局</li> <li>□ 大连市分局 (直辖)</li> <li>□ 余州新区由心支局</li> </ul> | 办件类型                    | 承诺件                        |         |
|                       | 实施主体                     | □ 瓦房店市支局<br>□ 普兰店市支局                                                  | 行使层级                    | 分局、中心支局、支局                 |         |
|                       | 承诺办结时                    | ● 上河市支局                                                               | 法定办结时限                  | 20个工作日                     |         |
|                       | 是否收费                     | 不收费                                                                   | 到办事现场次数                 | 1次                         |         |
|                       | 咨询方式                     | 1、现场窗口:一楼外汇综合服务柜                                                      | 台 2、咨询电话: 资本项目:0411-838 | 88333 经常项目: 0411-83888387、 | 8388832 |
|                       | 监督投诉方式                   | 式 投诉电话: 12363                                                         |                         |                            |         |

5. 根据营业执照等证件填写相关信息,除"\*"号必填项外,成立日期、注 册币种、法定代表人证件号码、联系人、联系方式、电子邮箱等信息尽可能填写完 整,经济类型及行业类型请与上传材料中的《贸易外汇收支企业名录登记申请表》 该项信息保持一致。

| 件可办理^                                                                                                    |                                                                                                    |                         |                          |                                                                     |                                                                                                |    |
|----------------------------------------------------------------------------------------------------|----------------------------------------------------------------------------------------------------|-------------------------|--------------------------|---------------------------------------------------------------------|------------------------------------------------------------------------------------------------|----|
| 行政许可事项:进口单位名录登记新办                                                                                                    |                                                                                                    |                         |                          |                                                                     |                                                                                                |    |
| * 申请人证件号码:                                                                                                    | 9 KF                                                                                                    |                         |                          | * 机构/法人名称:                                                          | 机构法人名称                                                                                         |    |
| 工商营业执照注册号:                                                                                                    | 工商营业执照注册号                                                                                                    |                         | * 机构地址:                  |                                                                     |                                                                                                |    |
| * 机构负责人/法定代表人姓名:                                                                                                    | 机构负责人法定代表人姓名                                                                                                    |                         |                          | 注册/开业/成立日期:                                                         | 请录入日期                                                                                          | Î  |
| 经营期限:                                                                                                    | ● 请录入日期                                                                                                    | 副載                      | ◎ <del>  </del>          |                                                                     |                                                                                                |    |
| 注册资本总额(万):                                                                                                    | 注册资本总额(万)                                                                                                    |                         |                          | 注册币种:                                                               | CNY 人民币元                                                                                       | •  |
| * 经营范围:                                                                                                    | 经营范围                                                                                                    |                         |                          |                                                                     |                                                                                                |    |
| * 机构类型:                                                                                                    | 机构类型                                                                                                    | *                       |                          | ①* 行业类型:                                                            | 请选择行业类型代码                                                                                      | •  |
| ①* 经济类型:                                                                                                    | 请选择经济类型代码                                                                                                    | ~                       | 海关注册号:                   |                                                                     | 海关注册号                                                                                          |    |
| 机构/法人英文名称:                                                                                                    | 机构法人英文名称                                                                                                    |                         | 机构/法人简称:                 |                                                                     | 机构法人简称                                                                                         |    |
| * 是否特殊监管区企业:                                                                                                    | ◎是◎否                                                                                                    |                         | * 特殊监管区内企业类型:            |                                                                     | 请选择特殊监管区内企业类型                                                                                  |    |
| 外币注册 ( 认缴 ) 资本折美元(万美元):                                                                                                    | 请录入数值                                                                                                    |                         | 人民币注册 ( 认缴 ) 资本 ( 万元 ) : |                                                                     | 请录入数值                                                                                          |    |
| 投资总额(万美元):                                                                                                    | 请录入数值                                                                                                    |                         | 人民币投资总额(万元):             |                                                                     | 请录入数值                                                                                          |    |
| 业务 行政许可                                                                                                    |                                                                                                    |                         |                          |                                                                     | e                                                                                              |    |
| 可办理《                                                                                                    |                                                                                                    |                         |                          |                                                                     |                                                                                                |    |
| 投资总额(万美元):                                                                                                    | 请录入数值                                                                                                    |                         | 人民币投资总额(万元):             |                                                                     | 请录入数值                                                                                          |    |
| 外币折美元投资总额(万美元):                                                                                                    | 请录入数值                                                                                                    |                         |                          | 币种(投资):                                                             | 而种                                                                                             |    |
| * 工商注册地址(行政区划)代码:                                                                                                    | 工商注册地址                                                                                                    | *                       |                          | 邮政编码:                                                               | 邮政编码                                                                                           |    |
|                                                                                                    | CHN 中华人民共和国                                                                                                    | ~                       |                          | 外方投资者国别(地区)一:                                                       | 外方投资者国别(地区)一                                                                                   |    |
| * 常驻国家 (地区):                                                                                                    |                                                                                                    |                         |                          | 外方投资者国别(地区)三:                                                       | 外方投资者国别(地区)三                                                                                   |    |
| * 常驻国家(地区):<br>外方投资者国别(地区)二:                                                                                                | 外方投资者国别(地区)二                                                                                                    | ~                       |                          |                                                                     |                                                                                                |    |
| * 常驻国家(地区):<br>外方投资者国别(地区)二:<br>外方投资者国别(地区)四:                                                                               | 外方投资者国别(地区)二<br>外方投资者国别(地区)四                                                                                             | *<br>*                  |                          | 外方投资者国别(地区)五:                                                       | 外方投资者国别(地区)五                                                                                   |    |
| * 常驻国家(地区):<br>外方投资者国别(地区)二:<br>外方投资者国别(地区)四:<br>机构负责人法定代表人身份证件类型:                                                          | 外方投资者国别(地区)二<br>外方投资者国别(地区)四<br>请选择证件类型                                                                                  | ×<br>×                  | 机构负责                     | 外方投资者国别(地区)五:<br>责人法定代表人身份证件号码:                                     | 外方投资者国别(地区)五<br>机构负责人法定代表人身份证(                                                                 | 牛号 |
| * 第驻国家(地区):<br>外方投资者国别(地区)二:<br>外方投资者国别(地区)四:<br>机构负责人法定代表人身份证件类型:<br>机构负责人法定代表人手机:                                         | <ul> <li>外方投资者国别(地区)二</li> <li>外方投资者国别(地区)四</li> <li>请选择近件类型</li> <li>机构负责人法定代表人手机</li> </ul>                            | ×<br>×<br>×             | 机构负责                     | 外方投资者国别(地区)五:<br>該人法定代表人身份证件号码:<br>* 机构联系电话:                        | 外方投资者国别(地区)五<br>机构负责人法定代表人身份证例<br>机构联系电话                                                       | 牛号 |
| * 常驻国家(地区):<br>外方投资者国别(地区)二:<br>外方投资者国别(地区)四:<br>机构负责人法定代表人身份证件类型:<br>机构负责人法定代表人身份证                                         | 外方投資者國別(地区)二<br>外方投資者國別(地区)四<br>请选择正件类型<br>机构负责人法定代表人手机<br>联系人姓名                                                         | ▼<br>▼<br>▼             | 机构负责                     | 外方投资者国别(地区)五:<br>(人法定代表人身份证件号码:<br>* 机构联系电话:<br>* 联系人手机号码:          | 外方投资者国别(地区)五<br>机构负责人/法定代表人身份证何<br>机构联系电话<br>联系人手机号码                                           | 牛号 |
| * 常驻国家(地区):<br>外方投资者国别(地区)二:<br>外方投资者国别(地区)四:<br>机构负责人法定代表人身份证件类型:<br>机构负责人法定代表人身份证件类型:<br>机构负责人法定代表人手机:<br>* 联系人姓名:<br>传真: | <ul> <li>外方投资者国别(地区)二</li> <li>外方投资者国别(地区)四</li> <li>请选择近件类型</li> <li>机构负责人法定代表人手机</li> <li>联系人姓名</li> <li>传真</li> </ul> | _▼<br>_▼<br>_<br>_<br>_ | 机构负责                     | 外方投资者国别(地区)五:<br>制人法定代表人身份证件号码:<br>• 机构联系电话:<br>• 联系人手机号码:<br>电子邮箱: | 外方投资者国别(地区)五           机构负责人/法定代表人身份证           机构联系电话           联系人手机号码           XXX@XXX.XXX | 牛号 |

6. 下载系统内提供的空白样表,完成名录登记申请书及确认书的填写。其中,《贸易外汇收支企业名录登记申请表(示范文本)》见附表1。《经济类型、行业类型代码及名称对照表》见附表2。

信息填写完成后,拍照或扫描上传即可(注意材料上传需保证完整性,多页 材料不可只上传其中一页),最后点击"提交"。

|           | 备注: | 备注                 |
|-----------|-----|--------------------|
| 材料清单      |     |                    |
| 材料1       | 《贸易 | 外汇收支企业名录登记申请表》[必填] |
| 说明        | 须法定 | ;代表人签字并加盖公章。       |
| 示例样表及空白表格 | 2   | 空白样表.doc           |
| 上传附件      |     | 浏览 上传              |
| 材料2       | 营业执 | 照[必填]              |
| 说明        | 提供营 | 心执照副本。             |
| 上传附件      |     | 浏览 上传              |

7. 企业在"我的业务" 模块中可实时查询业务办理进度,查收《行政许可 受理通知书》《行政许可补正材料通知书》《行政许可决定书》《货物贸易外汇网 上业务开通注意事项》等信息。

企业成功提交网上办理申请后,外汇局进行在线审核,如信息有误或不完整 时,将通过系统发送《行政许可补正材料通知书》进行通知补正,企业应根据《行政 许可补正材料通知书》的要求对相关信息及时进行补正。办件状态显示"予以许 可",即为业务已完成办结。

名录登记完成后,已为企业开通货物贸易外汇监测系统,在个人中心可查看 ba 账号和密码(如下图)。请认真阅读《行政许可决定书》中的《货物贸易外 汇网上业务开通注意事项》和《重要提示》。

| ✿━+####################################                                                                                                    | 当前用户。***美                                     | 8 |
|----------------------------------------------------------------------------------------------------|-----------------------------------------------|---|
| 我的业务         行政许可                                                                                                    | 用助<br>个人中心<br>刷新<br>收藏<br>修改商時<br>切到原序面<br>注朝 |   |
| 全国-体化在株成券局集平台           国家外汇管理局数字外管平台(ASOne)           取的业务         行或许可                                                                                                    | 当前用户: ***关                                    | 8 |
| ◆ 个人中心 - Mozilla Firefox ◎ ダ *5 zwfw safe.gov.cn/asone/servlet/CollectResServlet?operate=showPortalSetting&temp=0.5622928057202689 请选择教认业务 请除业务设置 ·  ·  ·  ·  ·  ·  ·  ·  ·  ·  ·  ·  ·  ·  ·  ·  ·  ·  ·  ·  ·  ·  ·  ·  ·  ·  ·  ·  ·  ·  ·  ·  ·  ·  ·  ·  ·  ·  ·  ·  ·  ·  ·  ·  ·  ·  ·  ·  ·  ·  ·  ·  ·  ·  ·  ·  ·  ·  ·  ·  ·  ·  ·  ·  ·  ·  ·  ·  ·  ·  ·  ·  ·  ·  ·  ·  ·  ·  ·  ·  ·  ·  ·  ·  ·  ·  ·  ·  ·  ·  ·  ·  ·  ·  ·  ·  ·  ·  ·  ·  ·  ·  ·  ·  ·  ·  ·  ·  ·  ·  ·  ·  ·  ·  ·  ·  ·  ·  ·  ·  ·  ·  ·  ·  ·  ·  ·  ·  ·  ·  ·  ·  ·  ·  ·  ·  ·  ·  ·  ·  ·  ·  ·  ·  ·  ·  ·  ·  ·  ·  ·  ·  ·  ·  ·  ·  ·  ·  ·  ·  ·  ·  ·  ·  ·  ·  ·  ·  ·  ·  ·  ·  ·  ·  ·  ·  ·  ·  ·  ·  ·  ·  ·  ·  ·  ·  · | - □ ×<br>≋ ··· ☆ =                            | E |
| 用户信息<br>用户性名 <sup>****</sup> 美<br>初始密码<br>)<br>和特代码MA<br>※<br>初始密码<br>)<br>和特代码MA<br>※<br>初鏡よ<br>関                                                                                                    | <b>确</b> 定 取消                                 |   |

## 四、其他问题

 1. 如遇系统页面无响应等问题,可在数字外管平台首页"常用下载"栏目中 下载《外汇应用系统访问设置手册》,参照设置浏览器。用户可通过微信搜索
 "数字外管"或扫描下方二维码关注服务号,"数字外管"服务号提供了业务系
 统使用过程中一些常见问题的解决方法,以及人工服务和自助服务。

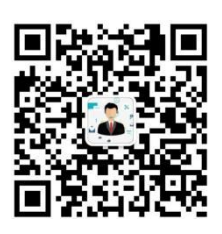

2.分支局业务咨询电话
 大连市分局: 83888324、83888329
 金州新区中心支局: 87560130、87560081
 普兰店市支局: 83132344
 瓦房店市支局: 85627139
 庄河市支局: 89838220、89177368